### Navigating the new Bizfile: Submit Objection against Striking Off

The "Submit objection against striking off" eService allows individuals, corporate entities and Corporate Service Providers (CSP) to file objections against applications to strike off local companies, limited liability partnerships and foreign companies from the register.

Before applying, ensure that

- The entity that you wish to object to has not already been struck off.
- If submitting an objection on behalf of a business, company, limited liability partnership, or corporate service provider, ensure that the entity has a "live" status and is currently active or in operation.

# Step-by-step instructions for submitting objection against striking off as an individual (self or representative)

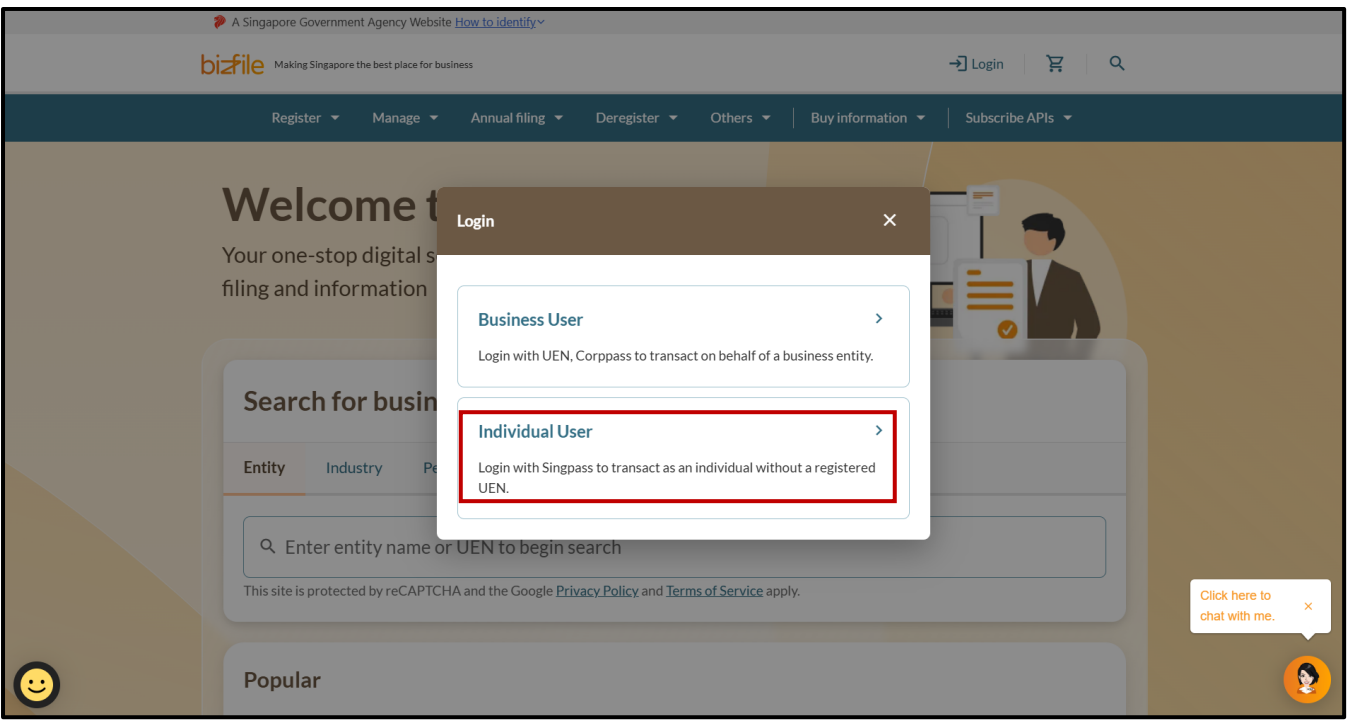

Step 1: Log in to Bizfile using Singpass (Individual user) credentials.

Step 2: From the mega menu, select "Deregister". Select either "Local company" or "Limited liability partnership" tab, then select "Submit/Clear objection against striking off".

| Dizfile Making Singapore the best place for business |                                                     | 2                                     | ▼ 🛛 📵 🔆 → Logout | Q                                  |   |
|------------------------------------------------------|-----------------------------------------------------|---------------------------------------|------------------|------------------------------------|---|
|                                                      | Register 👻 Manage 🔻                                 | • Annual filing 👻 Deregister 🔺        | Others 👻         | Buy information 👻 Subscribe APIs 👻 |   |
|                                                      | Deregister<br>Access eServices to close an entity o | r cancel professional registration    |                  |                                    |   |
|                                                      | Local company                                       | Local company                         |                  |                                    |   |
|                                                      | Foreign company                                     | eServices to close a local company    |                  |                                    |   |
|                                                      | Sole<br>proprietorship/partnership                  | Cancel professional status            | z entity status  |                                    |   |
|                                                      | Limited liability partnership                       |                                       | ,,               |                                    |   |
|                                                      | Limited partnership                                 | Striking off                          |                  |                                    |   |
|                                                      | Public accounting firm                              | Apply to strike off business entity   | ,                | Manage striking off                |   |
|                                                      | Corporate service provider                          | Submit/Clear objections against s     | triking off      | J                                  |   |
|                                                      | Public accountant<br>Approved liquidator            | Winding up                            |                  | Manage winding up                  |   |
|                                                      |                                                     | E File objection to early dissolution |                  |                                    | 9 |

### **Step 3**: On the **"Submit/Clear objection against striking off"** introduction page, proceed by clicking the **"Start"** button.

| using corppassinateau.                                                                                                    |  |
|----------------------------------------------------------------------------------------------------|--|
| 2 Ensure that you have the following information ready:                                                                                                    |  |
| UEN of the entity in the process of being struck off                                                                                                    |  |
| Type of lodger                                                                                                    |  |
| <ul> <li>Individual (objecting for self)</li> </ul>                                                                                                    |  |
| <ul> <li>Individual (objecting for another person)</li> </ul>                                                                                                    |  |
| Business/Company/Limited Liability Partnership/Limited Partnership                                                                                                    |  |
| • CSP (objecting for self)                                                                                                    |  |
| • CSP (objecting for a client)                                                                                                    |  |
| Government Agency                                                                                                    |  |
| Reason for objection:                                                                                                    |  |
| <ul> <li>If you are not a government agency filing the objection, you must provide supporting documents<br/>to substantiate any unresolved matters with the entity.</li> </ul>                 |  |
| Useful reminders ()                                                                                                    |  |
| <ul> <li>Upon approval of the objection, the entity undergoing striking off will have 60 days to address<br/>the objection with the objector.</li> </ul>                                       |  |
| If the entity is unable to resolve the matter within this period, the striking off application will lapse. The entity can only submit a new application after the objection has been resolved. |  |
| Start →                                                                                                    |  |
|                                                                                                    |  |
|                                                                                                    |  |

**Step 4**: Enter the Unique Entity Number (UEN) of the entity undergoing the striking off process that you wish to object against. Click **"Retrieve information"**.

| Home > Submit/Clear objections against strikin<br>Submit/Clear objections against strikin<br>striking off                                                                                                    | ections against                                                                   |                      |        |   |
|----------------------------------------------------------------------------------------------------|-----------------------------------------------------------------------------------|----------------------|--------|---|
| File new objection or cle<br>You can lodge an objection against the striki<br>objection if the outstanding matter is resolv<br>Business entity information<br>Enter the UEN of the business entity that is in<br>the process of being struck off. | Exar existing objection<br>ing off of an entity, and thereafter clear the<br>red. | Retrieve information |        |   |
| ← Back                                                                                                    |                                                                                   | Save draft           | Next → | 9 |

**Step 5:** Verify the entity details to confirm you are filing against the correct entity. Select **"File new objection"** under **"Application type"** and click **"Next"** to proceed.

| Business entity information                      |                               |                 |                      |                 |
|--------------------------------------------------|-------------------------------|-----------------|----------------------|-----------------|
| Enter the UEN of the business entity that is in  | Entity undergoing strikin     | g off           |                      |                 |
| the process of being struck off.                 | 200920643W                    |                 | Retrieve information |                 |
|                                                  | Business entity name          | 3C PROPERTY COM | NSULTANTS PTE. LTD.  |                 |
|                                                  | Date of approved striking off | 14 Mar 2025     |                      |                 |
| Objection list                                   |                               |                 |                      |                 |
|                                                  |                               |                 |                      |                 |
| 1 No objections have been filed. Proceed to the  | e next section to submit you  | r objection.    |                      |                 |
| Application type                                 |                               |                 |                      |                 |
| To continue this transaction, please select your | Application type              |                 |                      |                 |
| application type.                                | File new objection            | 1               |                      |                 |
|                                                  | O Clear objections            |                 |                      |                 |
|                                                  |                               |                 |                      |                 |
| ← Back                                           |                               |                 | Save dra             | ft ) ( Next → ) |
| V Dack                                           |                               |                 |                      |                 |

### Step 6: Specify whether you are filing the objection for yourself, or on behalf of another individual.

| Enter objection informa                                                                                                    | tion                                                                                                    |   |          |
|----------------------------------------------------------------------------------------------------|----------------------------------------------------------------------------------------------------|---|----------|
| To file an objection against an entity underge<br>provide the reason for your objection. Upon<br>notified and given 60 days to clear the objec | oing striking off, review the entity's details and<br>approval of the objection, the entity will be<br>tion.                                           |   |          |
| Entity information                                                                                                    |                                                                                                    |   |          |
|                                                                                                    | Entity undergoing striking off<br>3C PROPERTY CONSULTANTS PTE. LTD.<br>UEN of entity undergoing striking off<br>200920643W                             |   |          |
| Objector information                                                                                                    |                                                                                                    |   |          |
| An objector can be an individual or a business<br>entity that is opposing the striking off of<br>another entity by filing an objection.        | Select the option that applies <ul> <li>I am lodging an objection for myself</li> <li>I am lodging an objection on behalf of another person</li> </ul> |   |          |
|                                                                                                    | Name of objector                                                                                                    | J | ۹        |
|                                                                                                    | Identification type                                                                                                    |   | <b>^</b> |

**Step 7**: Complete the objector's details including the required name, identification information, address, email address, and mobile number.

| r |                                        |                                                         |   |            |
|---|----------------------------------------|---------------------------------------------------------|---|------------|
|   | another entity by filing an objection. | I am lodging an objection for myself                    |   |            |
|   |                                        | O I am lodging an objection on behalf of another person |   |            |
|   |                                        |                                                         |   |            |
|   |                                        | Name of objector                                        | 7 |            |
|   |                                        |                                                         |   |            |
|   |                                        |                                                         |   |            |
|   |                                        | Identification type                                     |   |            |
|   |                                        | NRIC (Citizen)                                          |   |            |
|   |                                        |                                                         |   |            |
|   |                                        | Identification no.                                      |   |            |
|   |                                        | S                                                       |   |            |
|   |                                        |                                                         |   |            |
|   |                                        | Address type                                            |   |            |
|   |                                        | O Local                                                 |   |            |
|   |                                        |                                                         |   |            |
|   |                                        | Email address                                           |   |            |
|   |                                        |                                                         |   |            |
|   |                                        |                                                         |   |            |
|   |                                        | Country code                                            |   |            |
|   |                                        | Select country code                                     |   |            |
|   |                                        | ·                                                       |   |            |
|   |                                        | Mobile no.                                              |   |            |
|   |                                        |                                                         |   |            |
|   |                                        |                                                         | 1 | $\uparrow$ |
|   |                                        |                                                         |   |            |

### Step 8: Select one or more reasons for objection from the available options and click "Save".

| Reason(s) for objection                                                                                                    |                                                                                                    |                                       |
|----------------------------------------------------------------------------------------------------|----------------------------------------------------------------------------------------------------|---------------------------------------|
| It is mandatory to submit supporting<br>documents as proof of any outstanding matters<br>with the entity. Examples of supporting | Reason(s) for objection                                                                                                    |                                       |
| documents may include correspondences<br>between both parties, invoices, and legal<br>documents.                                 | Company has existing assets                                                                                                    |                                       |
|                                                                                                    | Objection from shareholder                                                                                                    |                                       |
|                                                                                                    | Ongoing legal action     Ongoing project                                                                                                    |                                       |
|                                                                                                    | Supplementation Save                                                                                                    |                                       |
|                                                                                                    | <u>企</u>                                                                                                    |                                       |
|                                                                                                    | Drag and drop files here or browse files to upload                                                                                               | 6                                     |
|                                                                                                    | Supported formats: PDF<br>Maximum file size: 3MB per file                                                                                        | 3                                     |
|                                                                                                    | Embedded images and files will not be scanned for personal information.<br>Consider masking any sensitive personal information before uploading, | • • • • • • • • • • • • • • • • • • • |

**Step 9**: You may include additional reasons for your objection, if necessary. Attach the required supporting documents and ensure they meet the specified file requirements.

| documents. |                                                                                                    |        |          |
|------------|----------------------------------------------------------------------------------------------------|--------|----------|
|            | Specify any other reasons for your objection                                                                                                    |        |          |
|            | Enter 'N/A' if not applicable                                                                                                    |        |          |
|            |                                                                                                    |        |          |
|            | 0/500                                                                                                    | J      |          |
|            | Attach supporting documents                                                                                                    |        |          |
|            | <u>⊉</u>                                                                                                    |        |          |
|            | Drag and drop files here or <u>browse files</u> to upload                                                                                                    |        |          |
|            | Supported formats: PDF<br>Maximum file size: 3MB per file                                                                                                    |        |          |
|            | Embedded images and files will not be scanned for personal information.<br>Consider masking any sensitive personal information before uploading,<br>as it could be part of records accessible to the public. |        |          |
|            | You may upload up to 2 file(s)                                                                                                    |        |          |
|            | · · · · · · · · · · · · · · · · · · ·                                                                                                    | J      |          |
| ← Back     | Save draft                                                                                                    | Next > | <b>2</b> |
|            |                                                                                                    |        | Q •      |

**Step 10:** After the documents are uploaded successfully, verify that all files appear in the display section and click **"Next"** to continue.

|        | Attach supporting documents<br>To a support of the maximum upload limit of 2 file(s)<br>Supported formats: PDF<br>Maximum file size: 3MB per file<br>Embedded images and files will not be scanned for personal information.<br>Consider masking any sensitive personal information before uploading,<br>as it could be part of records accessible to the public.<br>You have reached the maximum upload limit of 2 file(s) |           |            |
|--------|----------------------------------------------------------------------------------------------------|-----------|------------|
|        | Objection.pdf Uploaded - 332.3 KB Existing assets.pdf Uploaded - 78.2 KB                                                                                                    |           |            |
| ← Back | Save dra                                                                                                    | ft Next → | <b>(2)</b> |

**Step 11**: Review all provided information, including objector details and stated reasons. Check the declaration box and click **"Submit"**.

| PTE. LTD.                                                                                                    | 200920643W                                                                           |                                                                               |                                                                       |
|----------------------------------------------------------------------------------------------------|--------------------------------------------------------------------------------------|-------------------------------------------------------------------------------|-----------------------------------------------------------------------|
| Objector information                                                                                                    |                                                                                      |                                                                               |                                                                       |
| Select the option that applies<br>I am lodging an objection for myself                                                     | Name<br>Willow                                                                       | Identification type<br>NRIC (Citizen)                                         | Identification no.                                                    |
| Address<br>123 SERANGOON NORTH<br>AVENUE 1, SINGAPORE 550123                                                               | Email address                                                                        | Mobile number<br>+65 9876 5432                                                |                                                                       |
| Reason(s) for objection                                                                                                    |                                                                                      |                                                                               |                                                                       |
| Reason(s) for objection<br>Ongoing project                                                                                 | Additional information<br>N/A                                                        | Supporting documents<br>Project details.pdf                                   |                                                                       |
| <ul> <li>I, HRL MGRL FXX, declare that</li> <li>The above information sul</li> <li>I am aware that I may be lip</li> </ul> | :<br>omitted is true and correct to the be<br>able to prosecution if I submit any fa | st of my knowledge and I am authoris<br>Ise or misleading information in this | sed to file this application/transaction.<br>application/transaction. |
| ← Back                                                                                                    |                                                                                      |                                                                               | Submit >                                                              |

**Step 12**: Upon successful submission, you will receive a confirmation message indicating that the transaction is routed for review.

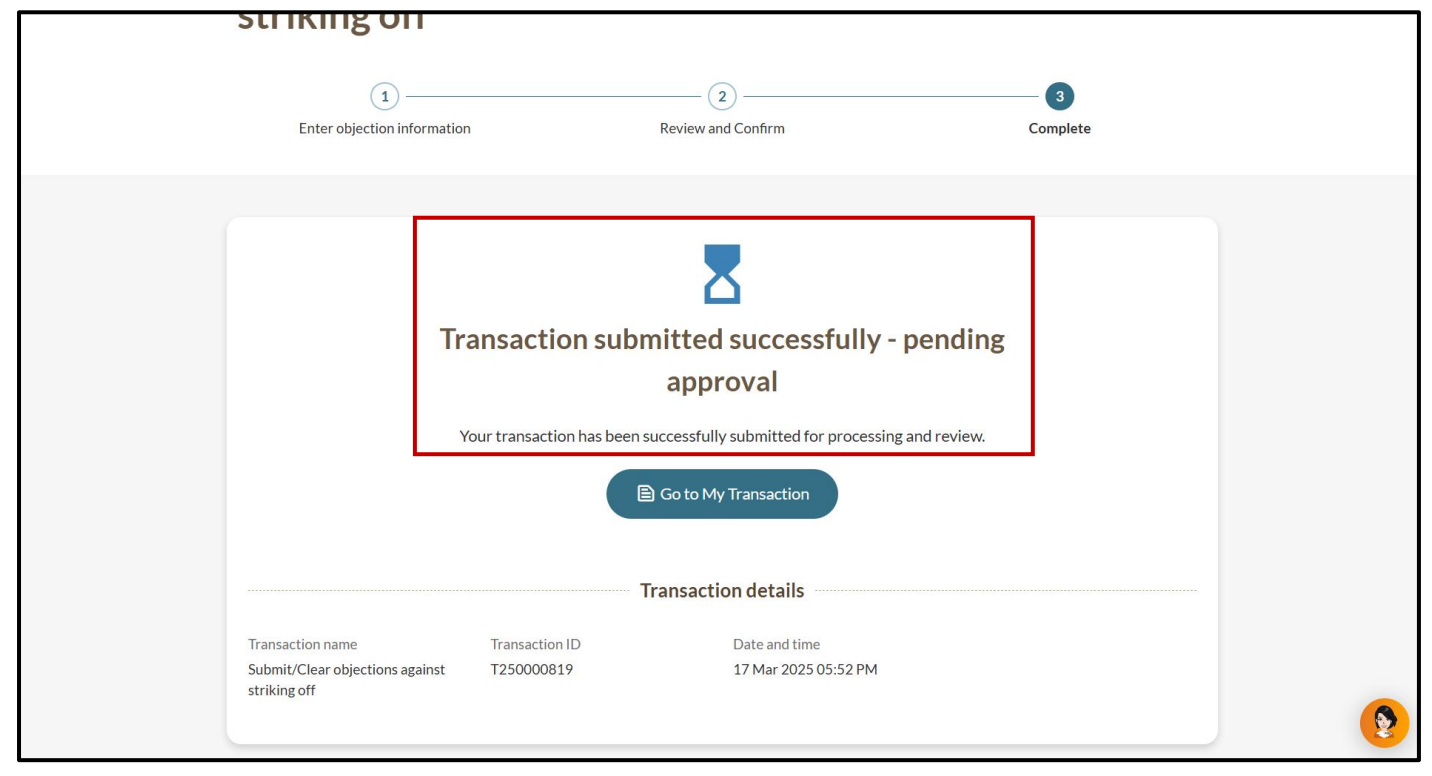

**Step 13:** You will receive a notification in your Bizfile Inbox that the objection application is pending review and approval.

| ł | Dizfile Making Singapore the best place for business                           | ٢                                                                              | • • •           | È → Logout Q       |   |
|---|--------------------------------------------------------------------------------|--------------------------------------------------------------------------------|-----------------|--------------------|---|
|   | Register 🔻 Manage 👻 Annual                                                     | filing 🕶 Deregister 🕶 Others 🕶                                                 | Buy information | ✓ Subscribe APIs ▼ |   |
|   | Welcome to Bi<br>Your one-stop digital service po<br>filing and information    | <b>zfile</b><br>prtal for business registration                                |                 |                    |   |
|   | Search for business info                                                       | ormation                                                                       |                 |                    |   |
|   | Entity Industry People R                                                       | Reserved name                                                                  |                 |                    |   |
|   | Q Enter entity name or UEN to<br>This site is protected by reCAPTCHA and the C | begin search<br>Google <u>Privacy Policy</u> and <u>Terms of Service</u> apply |                 |                    |   |
|   | Popular<br>Register                                                            | Manage                                                                         | Annual filing   |                    | 9 |

| bizfile Making Singapore the best place for business 🕲 🔻 🖂 🧕 🔀 🚽 Logout 🔍                                                                                                    |
|----------------------------------------------------------------------------------------------------|
| Register 👻 Manage 👻 Annual filing 👻 Deregister 👻 Others 👻 🛛 Buy information 💌 🔤 Subscribe APIs 👻                                                                                                    |
| Home > Inbox                                                                                                    |
| Q. Search inbox       All (2)       Starred (0)                                                                                                    |
| □ 10 of 15 messages Mark as read<br>Y Filter by: All messages<br>Filter by: All messages<br>Filter by: Latest to Earliest<br>Mark as read                                                                                                   |
| <ul> <li>17 Mar 2025 · 5:52 PM</li> <li>Lodgement of objection against striking off successfully submitted</li> <li>Lodgement of objection against striking off of 3C PROPERTY CONSULTANTS PTE. LTD. is pending approval by ACRA</li> </ul> |

**Step 14:** Upon approval of the objection application, you will receive a notification in your Bizfile Inbox.

| Image:   Codement of objection against striking off is approved.   DMar 2025 · 10:04 AM   Dear Sir/Madam,   The lodgement of objection against the striking off of the following entity has been approved.   • Entity name: 3C PROPERTY CONSULTANTS PTE. LTD.   • Entity UEN: 200920643W                                                                                                    | Home > Inbox                                                                                                    |
|----------------------------------------------------------------------------------------------------|----------------------------------------------------------------------------------------------------|
| <ul> <li>✓ All messages</li> <li>Lodgement of objection against striking off is approved</li> <li>10 Mar 2025 + 10:04 AM</li> <li>Dear Sir/Madam,</li> <li>The lodgement of objection against the striking off of the following entity has been approved.</li> <li>Entity name: 3C PROPERTY CONSULTANTS PTE. LTD.</li> <li>Entity UEN: 200920643W</li> <li>Accounting and Corporate Regulatory Authority (ACRA)</li> </ul> | Inbox                                                                                                    |
| <ul> <li>← All messages</li> <li>Lodgement of objection against striking off is approved</li> <li>10 Mar 2025 + 10:04 AM</li> <li>Dear Sir/Madam,</li> <li>The lodgement of objection against the striking off of the following entity has been approved.</li> <li>Entity name: 3C PROPERTY CONSULTANTS PTE. LTD.</li> <li>Entity UEN: 200920643W</li> <li>Accounting and Corporate Regulatory Authority (ACRA)</li> </ul> |                                                                                                    |
| Lodgement of objection against striking off is approved         10 Mar 2025 · 10:04 AM         Dear Sir/Madam,         The lodgement of objection against the striking off of the following entity has been approved.         • Entity name: 3C PROPERTY CONSULTANTS PTE. LTD.         • Entity UEN: 200920643W         Accounting and Corporate Regulatory Authority (ACRA)                                               | ← All messages                                                                                                    |
| Dear Sir/Madam,<br>The lodgement of objection against the striking off of the following entity has been approved.<br>• Entity name: 3C PROPERTY CONSULTANTS PTE. LTD.<br>• Entity UEN: 200920643W<br>Accounting and Corporate Regulatory Authority (ACRA)                                                                                                    | Lodgement of objection against striking off is approved                                                           |
| Entity name: 3C PROPERTY CONSULTANTS PTE. LTD.     Entity UEN: 200920643W  Accounting and Corporate Regulatory Authority (ACRA)                                                                                                    | Dear Sir/Madam,<br>The lodgement of objection against the striking off of the following entity has been approved. |
| Accounting and Corporate Regulatory Authority (ACRA)                                                                                                    | Entity name: 3C PROPERTY CONSULTANTS PTE. LTD.     Entity UEN: 200920643W                                         |
|                                                                                                    | Accounting and Corporate Regulatory Authority (ACRA)                                                              |
|                                                                                                    |                                                                                                    |

Upon approval of the objection, ACRA will send an official letter to the entity's registered office address, along with a digital copy to the entity's email address registered in Bizfile. The entity must resolve the objection within 60 days, failing which their striking off application will lapse. A new striking off application can only be submitted after the objection has been cleared.

### Step-by-step Instructions for submitting objection against striking off as an entity

| 1       | A Singapore Government Agency Website How to identify ~    |                                                                                                    |                             |  |  |
|---------|------------------------------------------------------------|----------------------------------------------------------------------------------------------------|-----------------------------|--|--|
| bi      | Making Singapore the best place for busin                  | 855                                                                                                | →] Login È; Q               |  |  |
|         | Register 🔻 Manage 🔻                                        | Annual filing   Deregister   Others   Buy information                                              | Subscribe APIs 👻            |  |  |
|         | Welcome t<br>Your one-stop digital s                       | Login X                                                                                            |                             |  |  |
|         | filing and information                                     | Business User >                                                                                    |                             |  |  |
|         | Search for busin                                           | Individual User ><br>Login with Singpass to transact as an individual without a registered<br>UEN. |                             |  |  |
|         | Q Enter entity name or This site is protected by reCAPTCHA | UEN to begin search<br>and the Google <u>Privacy Policy</u> and <u>Terms of Service</u> apply.     | Click here to chat with me. |  |  |
| <b></b> | Popular                                                    |                                                                                                    | •                           |  |  |

Step 1: Log in to Bizfile using Corppass (Business user) credential

**Step 2**: Access the correct entity dashboard. For position holders, verify the entity name displayed on the top menu bar and the dashboard.

| A Singapore Government Agency Website How to identify. |                                                                                                    |
|--------------------------------------------------------|----------------------------------------------------------------------------------------------------|
| bizfile Making Singapore the best place for business   | (இ STARVIEW → 전 본 → Logout Q                                                                                  |
| Register 👻 Manage 👻 Annual filing 👻                    | Deregister 👻 Others 👻 📔 Buy information 👻 🔤 Subscribe APIs 👻                                                  |
| Welcome to your                                        | r dashboard!                                                                                                  |
| Access all your latest messages, manage your to        | o-do list, and view recent transactions all in one place.                                                     |
|                                                        |                                                                                                    |
| STARVIEW UNLIMITED<br>202500243Z                       | <ul> <li>My transactions</li> <li>Payment history</li> <li>My corporate service<br/>provider (CSP)</li> </ul> |
| View entity details                                    |                                                                                                    |
|                                                        |                                                                                                    |
| Pending actions <b>O</b>                               |                                                                                                    |
| You have 0 items pending your action.                  | Click here to<br>chat with me.                                                                                |
| Action items created from 02 Dec 2024 onward           | ds will be displayed here.                                                                                    |
|                                                        | 6                                                                                                    |

Step 3: From the mega menu, select "Deregister". Select either "Local company" or "Limited liability partnership" tab, then select "Submit/Clear objection against striking off".

| Diztile Making Singapore the best place for business |                                                      | ousiness                              | (② STARVIEW ▼ 🖸 🕑 🗜 → J Logout Q                |  |  |
|------------------------------------------------------|------------------------------------------------------|---------------------------------------|-------------------------------------------------|--|--|
|                                                      | Register 👻 Manage 👻                                  | Annual filing 🔻 Deregister 🔺          | Others 👻   Buy information 👻   Subscribe APIs 👻 |  |  |
|                                                      | Deregister<br>Access eServices to close an entity or | cancel professional registration      |                                                 |  |  |
|                                                      | Local company                                        | Local company                         |                                                 |  |  |
|                                                      | Foreign company                                      | eServices to close a local company    |                                                 |  |  |
|                                                      | Sole<br>proprietorship/partnership                   | Cancel professional status            | ng entity status                                |  |  |
|                                                      | Limited liability partnership                        |                                       |                                                 |  |  |
|                                                      | Limited partnership                                  | Striking off                          |                                                 |  |  |
|                                                      | Public accounting firm                               | Apply to strike off business entity   | y Manage striking off                           |  |  |
|                                                      | Corporate service provider                           | Submit/Clear objections against s     | striking off                                    |  |  |
|                                                      | Public accountant<br>Approved liquidator             | Winding up                            | y 🔯 Manage winding up                           |  |  |
|                                                      |                                                      | E File objection to early dissolution | n 👔                                             |  |  |

Step 4: On the "Submit/Clear objection against striking off" introduction page, proceed by clicking the "Start" button.

| <ul> <li>e Insure that you have the following information ready:</li> <li>UEN of the entity in the process of being struck off</li> <li>Type of lodger <ul> <li>Individual (objecting for self)</li> <li>Individual (objecting for another person)</li> <li>Business/Company/Limited Liability Partnership/Limited Partnership</li> <li>CSP (objecting for self)</li> <li>CSP (objecting for a client)</li> <li>Government Agency</li> </ul> </li> <li>Neason for objection: <ul> <li>If you are not a government agency filing the objection, you must provide supporting documents to substantiate any unresolved matters with the entity.</li> </ul> </li> <li>Useful reminders <ul> <li>Upon approval of the objection, the entity undergoing striking off application will lapse. The entity can only submit a new application after the objection has been resolved.</li> </ul> </li> </ul>                                                                                        | <section-header><section-header><list-item><list-item><list-item><list-item><list-item><list-item><list-item><list-item><list-item><list-item><list-item><list-item></list-item></list-item></list-item></list-item></list-item></list-item></list-item></list-item></list-item></list-item></list-item></list-item></section-header></section-header>                                                                                                    |                                                                                                    |
|----------------------------------------------------------------------------------------------------|----------------------------------------------------------------------------------------------------|----------------------------------------------------------------------------------------------------|
| <ul> <li>UEN of the entity in the process of being struck off</li> <li>Type of lodger <ul> <li>Individual (objecting for self)</li> <li>Individual (objecting for another person)</li> <li>Business/Company/Limited Liability Partnership/Limited Partnership</li> <li>CSP (objecting for self)</li> <li>CSP (objecting for a client)</li> <li>Government Agency</li> </ul> </li> <li>Reason for objection: <ul> <li>If you are not a government agency filing the objection, you must provide supporting documents to substantiate any unresolved matters with the entity.</li> </ul> </li> <li>Useful reminders <ul> <li>Upon approval of the objection, the entity undergoing striking off will have 60 days to address the objection with the objector.</li> <li>If the entity is unable to resolve the matter within this period, the striking off application will lapse. The entity can only submit a new application after the objection has been resolved.</li> </ul></li></ul> | <ul> <li>UEN of the entity in the process of being struck off</li> <li>Type of lodger <ul> <li>Individual (objecting for self)</li> <li>Individual (objecting for another person)</li> <li>Business/Company/Limited Liability Partnership/Limited Partnership</li> <li>CSP (objecting for a client)</li> <li>Government Agency</li> </ul> </li> <li>Reason for objection: <ul> <li>If you are not a government agency filing the objection, you must provide supporting documents to substantiate any unresolved matters with the entity.</li> </ul> </li> <li>Useful reminders <ul> <li>Upon approval of the objection, the entity undergoing striking off will have 60 days to address the objection with the objector.</li> <li>If the entity is unable to resolve the matter within this period, the striking off application will lapse. The entity can only submit a new application after the objection has been resolved.</li> </ul> </li> </ul> | 2 Ensure that you have the following information ready:                                                                                                    |
| <ul> <li>Type of lodger <ul> <li>Individual (objecting for self)</li> <li>Individual (objecting for another person)</li> <li>Business/Company/Limited Liability Partnership/Limited Partnership</li> <li>CSP (objecting for self)</li> <li>CSP (objecting for a client)</li> <li>Government Agency</li> </ul> </li> <li>Reason for objection: <ul> <li>If you are not a government agency filing the objection, you must provide supporting documents to substantiate any unresolved matters with the entity.</li> </ul> </li> <li>Useful reminders <ul> <li>Upon approval of the objection, the entity undergoing striking off will have 60 days to address the objection with the objector.</li> <li>If the entity is unable to resolve the matter within this period, the striking off application will lapse. The entity can only submit a new application after the objection has been resolved.</li> </ul></li></ul>                                                               | <ul> <li>Type of lodger</li> <li>Individual (objecting for self)</li> <li>Individual (objecting for another person)</li> <li>Business/Company/Limited Liability Partnership/Limited Partnership</li> <li>CSP (objecting for self)</li> <li>CSP (objecting for a client)</li> <li>Government Agency</li> <li>Reason for objection:</li> <li>If you are not a government agency filing the objection, you must provide supporting documents to substantiate any unresolved matters with the entity.</li> <li>Useful reminders</li> <li>Qon approval of the objection, the entity undergoing striking off will have 60 days to address the objection with the objector.</li> <li>If the entity is unable to resolve the matter within this period, the striking off application will lapse. The entity can only submit a new application after the objection has been resolved.</li> </ul>                                                                  | UEN of the entity in the process of being struck off                                                                                                    |
| <ul> <li>Individual (objecting for self)</li> <li>Individual (objecting for another person)</li> <li>Business/Company/Limited Liability Partnership/Limited Partnership</li> <li>CSP (objecting for self)</li> <li>CSP (objecting for a client)</li> <li>Government Agency</li> <li>Reason for objection:</li> <li>If you are not a government agency filing the objection, you must provide supporting documents to substantiate any unresolved matters with the entity.</li> <li>Useful reminders</li> <li>Upon approval of the objection, the entity undergoing striking off will have 60 days to address the objection with the objector.</li> <li>If the entity is unable to resolve the matter within this period, the striking off application will lapse. The entity can only submit a new application after the objection has been resolved.</li> </ul>                                                                                                    | <ul> <li>Individual (objecting for self)</li> <li>Individual (objecting for another person)</li> <li>Business/Company/Limited Liability Partnership/Limited Partnership</li> <li>CSP (objecting for self)</li> <li>CSP (objecting for a client)</li> <li>Government Agency</li> <li>Reason for objection:</li> <li>If you are not a government agency filing the objection, you must provide supporting documents to substantiate any unresolved matters with the entity.</li> <li>Useful reminders</li> <li>Upon approval of the objection, the entity undergoing striking off will have 60 days to address the objection with the objector.</li> <li>If the entity is unable to resolve the matter within this period, the striking off application will lapse. The entity can only submit a new application after the objection has been resolved.</li> </ul>                                                                                         | Type of lodger                                                                                                    |
| <ul> <li>Individual (objecting for another person)</li> <li>Business/Company/Limited Liability Partnership/Limited Partnership</li> <li>CSP (objecting for self)</li> <li>CSP (objecting for a client)</li> <li>Government Agency</li> <li>Reason for objection:         <ul> <li>If you are not a government agency filing the objection, you must provide supporting documents to substantiate any unresolved matters with the entity.</li> </ul> </li> <li>Useful reminders         <ul> <li>Upon approval of the objection, the entity undergoing striking off will have 60 days to address the objection with the objector.</li> <li>If the entity is unable to resolve the matter within this period, the striking off application will lapse. The entity can only submit a new application after the objection has been resolved.</li> </ul> </li> </ul>                                                                                                    | <ul> <li>Individual (objecting for another person)</li> <li>Business/Company/Limited Liability Partnership/Limited Partnership</li> <li>CSP (objecting for self)</li> <li>CSP (objecting for a client)</li> <li>Government Agency</li> <li>Reason for objection:</li> <li>If you are not a government agency filing the objection, you must provide supporting documents to substantiate any unresolved matters with the entity.</li> <li>Useful reminders</li> <li>Upon approval of the objection, the entity undergoing striking off will have 60 days to address the objection with the objector.</li> <li>If the entity is unable to resolve the matter within this period, the striking off application will lapse. The entity can only submit a new application after the objection has been resolved.</li> </ul>                                                                                                    | <ul> <li>Individual (objecting for self)</li> </ul>                                                                                                    |
| <ul> <li>Business/Company/Limited Liability Partnership/Limited Partnership</li> <li>CSP (objecting for self)</li> <li>CSP (objecting for a client)</li> <li>Government Agency</li> <li>Reason for objection: <ul> <li>If you are not a government agency filing the objection, you must provide supporting documents to substantiate any unresolved matters with the entity.</li> </ul> </li> <li>Useful reminders <ul> <li>Upon approval of the objection, the entity undergoing striking off will have 60 days to address the objection with the objector.</li> <li>If the entity is unable to resolve the matter within this period, the striking off application will lapse. The entity can only submit a new application after the objection has been resolved.</li> </ul> </li> </ul>                                                                                                    | <ul> <li>Business/Company/Limited Liability Partnership/Limited Partnership</li> <li>CSP (objecting for self)</li> <li>CSP (objecting for a client)</li> <li>Government Agency</li> <li>Reason for objection: <ul> <li>If you are not a government agency filing the objection, you must provide supporting documents to substantiate any unresolved matters with the entity.</li> </ul> </li> <li>Useful reminders <ul> <li>Upon approval of the objection, the entity undergoing striking off will have 60 days to address the objection with the objector.</li> <li>If the entity is unable to resolve the matter within this period, the striking off application will lapse. The entity can only submit a new application after the objection has been resolved.</li> </ul> </li> </ul>                                                                                                    | <ul> <li>Individual (objecting for another person)</li> </ul>                                                                                                    |
| <ul> <li>CSP (objecting for self)</li> <li>CSP (objecting for a client)</li> <li>Government Agency</li> <li>Reason for objection: <ul> <li>If you are not a government agency filing the objection, you must provide supporting documents to substantiate any unresolved matters with the entity.</li> </ul> </li> <li>Useful reminders <ul> <li>Upon approval of the objection, the entity undergoing striking off will have 60 days to address the objection with the objector.</li> <li>If the entity is unable to resolve the matter within this period, the striking off application will lapse. The entity can only submit a new application after the objection has been resolved.</li> </ul> </li> </ul>                                                                                                    | <ul> <li>CSP (objecting for self)</li> <li>CSP (objecting for a client)</li> <li>Government Agency</li> <li>Reason for objection:</li> <li>If you are not a government agency filing the objection, you must provide supporting documents to substantiate any unresolved matters with the entity.</li> <li>Useful reminders <ul> <li>Upon approval of the objection, the entity undergoing striking off will have 60 days to address the objection with the objector.</li> <li>If the entity is unable to resolve the matter within this period, the striking off application will lapse. The entity can only submit a new application after the objection has been resolved.</li> </ul> </li> </ul>                                                                                                    | Business/Company/Limited Liability Partnership/Limited Partnership                                                                                                    |
| <ul> <li>CSP (objecting for a client)</li> <li>Government Agency</li> <li>Reason for objection: <ul> <li>If you are not a government agency filing the objection, you must provide supporting documents to substantiate any unresolved matters with the entity.</li> </ul> </li> <li>Useful reminders <ul> <li>Upon approval of the objection, the entity undergoing striking off will have 60 days to address the objection with the objector.</li> <li>If the entity is unable to resolve the matter within this period, the striking off application will lapse. The entity can only submit a new application after the objection has been resolved.</li> </ul> </li> </ul>                                                                                                    | <ul> <li>CSP (objecting for a client)</li> <li>Government Agency</li> <li>Reason for objection: <ul> <li>If you are not a government agency filing the objection, you must provide supporting documents to substantiate any unresolved matters with the entity.</li> </ul> </li> <li>Useful reminders <ul> <li>Upon approval of the objection, the entity undergoing striking off will have 60 days to address the objection with the objector.</li> <li>If the entity is unable to resolve the matter within this period, the striking off application will lapse. The entity can only submit a new application after the objection has been resolved.</li> </ul> </li> </ul>                                                                                                    | • CSP (objecting for self)                                                                                                    |
| <ul> <li>Government Agency</li> <li>Reason for objection: <ul> <li>If you are not a government agency filing the objection, you must provide supporting documents to substantiate any unresolved matters with the entity.</li> </ul> </li> <li>Useful reminders <ul> <li>Upon approval of the objection, the entity undergoing striking off will have 60 days to address the objection with the objector.</li> <li>If the entity is unable to resolve the matter within this period, the striking off application will lapse. The entity can only submit a new application after the objection has been resolved.</li> </ul> </li> </ul>                                                                                                    | <ul> <li>Government Agency</li> <li>Reason for objection: <ul> <li>If you are not a government agency filing the objection, you must provide supporting documents to substantiate any unresolved matters with the entity.</li> </ul> </li> <li>Useful reminders <ul> <li>Upon approval of the objection, the entity undergoing striking off will have 60 days to address the objection with the objector.</li> <li>If the entity is unable to resolve the matter within this period, the striking off application will lapse. The entity can only submit a new application after the objection has been resolved.</li> </ul> </li> </ul>                                                                                                    | • CSP (objecting for a client)                                                                                                    |
| <ul> <li>Reason for objection:</li> <li>If you are not a government agency filing the objection, you must provide supporting documents to substantiate any unresolved matters with the entity.</li> <li>Useful reminders <ul> <li>Upon approval of the objection, the entity undergoing striking off will have 60 days to address the objection with the objector.</li> <li>If the entity is unable to resolve the matter within this period, the striking off application will lapse. The entity can only submit a new application after the objection has been resolved.</li> </ul> </li> </ul>                                                                                                    | <ul> <li>Reason for objection:</li> <li>If you are not a government agency filing the objection, you must provide supporting documents to substantiate any unresolved matters with the entity.</li> <li>Useful reminders <ul> <li>Upon approval of the objection, the entity undergoing striking off will have 60 days to address the objection with the objector.</li> <li>If the entity is unable to resolve the matter within this period, the striking off application will lapse. The entity can only submit a new application after the objection has been resolved.</li> </ul> </li> </ul>                                                                                                    | Government Agency                                                                                                    |
| <ul> <li>If you are not a government agency filing the objection, you must provide supporting documents to substantiate any unresolved matters with the entity.</li> <li>Useful reminders <ul> <li>Upon approval of the objection, the entity undergoing striking off will have 60 days to address the objection with the objector.</li> <li>If the entity is unable to resolve the matter within this period, the striking off application will lapse. The entity can only submit a new application after the objection has been resolved.</li> </ul> </li> </ul>                                                                                                    | <ul> <li>If you are not a government agency filing the objection, you must provide supporting documents to substantiate any unresolved matters with the entity.</li> <li>Useful reminders <ul> <li>Upon approval of the objection, the entity undergoing striking off will have 60 days to address the objection with the objector.</li> <li>If the entity is unable to resolve the matter within this period, the striking off application will lapse. The entity can only submit a new application after the objection has been resolved.</li> </ul> </li> </ul>                                                                                                    | Reason for objection:                                                                                                    |
| <ul> <li>Useful reminders</li> <li>Upon approval of the objection, the entity undergoing striking off will have 60 days to address the objection with the objector.</li> <li>If the entity is unable to resolve the matter within this period, the striking off application will lapse. The entity can only submit a new application after the objection has been resolved.</li> </ul>                                                                                                    | <ul> <li>Useful reminders</li> <li>Upon approval of the objection, the entity undergoing striking off will have 60 days to address the objection with the objector.</li> <li>If the entity is unable to resolve the matter within this period, the striking off application will lapse. The entity can only submit a new application after the objection has been resolved.</li> </ul>                                                                                                    | <ul> <li>If you are not a government agency filing the objection, you must provide supporting documents<br/>to substantiate any unresolved matters with the entity.</li> </ul> |
| <ul> <li>Upon approval of the objection, the entity undergoing striking off will have 60 days to address the objection with the objector.</li> <li>If the entity is unable to resolve the matter within this period, the striking off application will lapse. The entity can only submit a new application after the objection has been resolved.</li> </ul>                                                                                                    | <ul> <li>Upon approval of the objection, the entity undergoing striking off will have 60 days to address the objection with the objector.</li> <li>If the entity is unable to resolve the matter within this period, the striking off application will lapse. The entity can only submit a new application after the objection has been resolved.</li> </ul>                                                                                                    | Useful reminders (                                                                                                    |
| • If the entity is unable to resolve the matter within this period, the striking off application will lapse. The entity can only submit a new application after the objection has been resolved.                                                                                                    | <ul> <li>If the entity is unable to resolve the matter within this period, the striking off application will lapse. The entity can only submit a new application after the objection has been resolved.</li> </ul>                                                                                                    | <ul> <li>Upon approval of the objection, the entity undergoing striking off will have 60 days to address<br/>the objection with the objector.</li> </ul>                       |
| lapse. The entity can only submit a new application after the objection has been resolved.                                                                                                    | lapse. The entity can only submit a new application after the objection has been resolved.           Start →                                                                                                    | If the entity is unable to resolve the matter within this period, the striking off application will                                                                            |
|                                                                                                    | Start →                                                                                                    | lapse. The entity can only submit a new application after the objection has been resolved.                                                                                     |
|                                                                                                    |                                                                                                    |                                                                                                    |
| Start >                                                                                                    |                                                                                                    | Start →                                                                                                    |

**Step 5**: Enter the Unique Entity Number (UEN) of the entity undergoing the striking off process that you wish to object against. Click **"Retrieve information"**.

| Submit/Clear objects<br>striking off<br>STARVIEW UNLIMITED<br>202500243Z                                                                                  | ections against                                                                  |          |
|----------------------------------------------------------------------------------------------------|----------------------------------------------------------------------------------|----------|
| File new objection or cle<br>You can lodge an objection against the strik<br>objection if the outstanding matter is resolv<br>Business entity information | ear existing objection<br>ing off of an entity, and thereafter clear the<br>ved. |          |
| Enter the UEN of the business entity that is in the process of being struck off.                                                                          | Entity undergoing striking off 202500249E Retrieve information Save draft Next   | <b>9</b> |

**Step 6:** Verify the entity details to confirm you are filing against the correct entity. Select **"File new objection"** under **"Application type"** and click **"Next"** to proceed.

| Enter the UEN of the business entity that is in                                           | Entity undergoing strikin                              | ng off         |                      |  |
|-------------------------------------------------------------------------------------------|--------------------------------------------------------|----------------|----------------------|--|
| the process of being struck off.                                                          | 202500249E                                             |                | Retrieve information |  |
|                                                                                           | Business entity name                                   | CUMULATIVE CON | SULTING PTE. LTD.    |  |
|                                                                                           | Date of approved striking off                          | 09 Mar 2025    |                      |  |
| Objection list                                                                            |                                                        |                |                      |  |
| <ol> <li>No objections have been filed. Proceed to the</li> </ol>                         | e next section to submit you                           | ur objection   |                      |  |
|                                                                                           | e next section to submit you                           | I ODJection.   |                      |  |
|                                                                                           | e next section to submit you                           | in objection.  |                      |  |
| Application type                                                                          |                                                        | n objection.   |                      |  |
| Application type To continue this transaction, please select your                         | Application type                                       | n objection.   |                      |  |
| Application type To continue this transaction, please select your application type.       | Application type  File new objection                   | n objection.   |                      |  |
| Application type To continue this transaction, please select your application type.       | Application type  File new objection Clear objections  | 1 objection.   |                      |  |
| Application type<br>To continue this transaction, please select your<br>application type. | Application type  File new objection  Clear objections | n              |                      |  |

12

**Step 7**: The objector information, based on your log in profile, will be displayed. Verify that this is correct.

| Enter objection information of the objection, the entity of the objection, the entity of the objection with the objector.               | tion<br>Indergoing striking off will be given 60 days to                                                                 |          |
|----------------------------------------------------------------------------------------------------|----------------------------------------------------------------------------------------------------|----------|
| Entity information                                                                                                    |                                                                                                    |          |
|                                                                                                    | Entity undergoing striking off<br>CUMULATIVE CONSULTING PTE. LTD.<br>UEN of entity undergoing striking off<br>202500249F |          |
| Objector information                                                                                                    |                                                                                                    |          |
| An objector can be an individual or a business<br>entity that is opposing the striking off of<br>another entity by filing an objection. | Objector name<br>STARVIEW UNLIMITED<br>Objector UEN                                                                      |          |
|                                                                                                    | 202500243Z<br>Objector email address                                                                                     |          |
|                                                                                                    | Objector registered office address/principal place of business<br>123 SERANGOON NORTH AVENUE 1 TOWER A SINGAPORE 550123  | <b>9</b> |

### Step 8: Select one of more reasons for objection from the available options and click "Save".

| Reason(s) for objection                                                                                                    |                                                                                                    |   |
|----------------------------------------------------------------------------------------------------|----------------------------------------------------------------------------------------------------|---|
| It is mandatory to submit supporting<br>documents as proof of any outstanding matters<br>with the entity. Examples of supporting | Reason(s) for objection                                                                                                    |   |
| documents may include correspondences<br>between both parties, invoices, and legal<br>documents.                                 | <ul> <li>Company has existing assets</li> <li>Objection from director</li> </ul>                                                                                                    |   |
|                                                                                                    | Objection from shareholder                                                                                                    |   |
|                                                                                                    | Ongoing legal action Ongoing project                                                                                                    |   |
|                                                                                                    | S Unselect all 3 selected Save                                                                                                    |   |
|                                                                                                    |                                                                                                    |   |
|                                                                                                    | Drag and drop files here or <u>browse files</u> to upload                                                                                                    | ( |
|                                                                                                    | Maximum file size: 3MB per file<br>Embedded images and files will not be scanned for personal information.<br>Consider masking any sensitive personal information before uploading, |   |

**Step 9**: You may include additional reasons for your objection, if necessary. Attach the required supporting documents and ensure they meet the specified file requirements.

| documents. |                                                                                                    |        |  |
|------------|----------------------------------------------------------------------------------------------------|--------|--|
|            | Specify any other reasons for your objection                                                                                                    |        |  |
|            | Enter 'N/A' if not applicable                                                                                                    |        |  |
|            |                                                                                                    |        |  |
|            | 0/500                                                                                                    |        |  |
|            | Attack supporting documents                                                                                                    |        |  |
|            |                                                                                                    |        |  |
|            | <u>1</u>                                                                                                    |        |  |
|            | Drag and drop files here or <u>browse files</u> to upload                                                                                                    |        |  |
|            | Supported formats: PDF<br>Maximum file size: 3MB per file                                                                                                    |        |  |
|            | Embedded images and files will not be scanned for personal information.<br>Consider masking any sensitive personal information before uploading,<br>as it could be part of records accessible to the public. |        |  |
|            | You may upload up to 2 file(s)                                                                                                    |        |  |
|            |                                                                                                    | 1      |  |
|            |                                                                                                    |        |  |
| ← Back     | Save draft                                                                                                    | Next → |  |
|            |                                                                                                    |        |  |

**Step 10:** After the documents are uploaded successfully, verify that all files appear in the display section and click **"Next"** to continue.

|        | Attach supporting documents                                                                                                    |                                                                            |        |   |
|--------|----------------------------------------------------------------------------------------------------|----------------------------------------------------------------------------|--------|---|
|        | ıЬ                                                                                                    |                                                                            |        |   |
|        | You have reached the maximum uploa                                                                                                    | ad limit of 2 file(s)                                                      |        |   |
|        | Supported formats: PD<br>Maximum file size: 3MB pe                                                                                         | F<br>r file                                                                |        |   |
|        | Embedded images and files will not be scanned<br>Consider masking any sensitive personal inform<br>as it could be part of records accessib | for personal information.<br>nation before uploading,<br>le to the public. |        |   |
|        | You have reached the maximum upload                                                                                                    | limit of 2 file(s)                                                         |        |   |
|        | Dijection.pdf<br>Uploaded - 332.3 KB                                                                                                    | Ô                                                                          |        |   |
|        | Existing assets.pdf<br>Uploaded - 78.2 KB                                                                                                  | Ô                                                                          |        |   |
|        |                                                                                                    |                                                                            |        |   |
| ← Back |                                                                                                    | Save draft                                                                 | Next > | ٩ |
|        |                                                                                                    |                                                                            |        | • |

**Step 11**: Review all provided information, including objector details and stated reasons. Check the declaration box and click **"Submit"**.

| Objector information                                                     |                                                                                        |                                                                                    |                                                                                                    |  |
|--------------------------------------------------------------------------|----------------------------------------------------------------------------------------|------------------------------------------------------------------------------------|----------------------------------------------------------------------------------------------------|--|
| Objector name<br>STARVIEW UNLIMITED                                      | Objector UEN<br>202500243Z                                                             | Objector email address                                                             | Objector registered office<br>address/principal place of business<br>123 SERANGOON NORTH<br>AVENUE 1 TOWER A SINGAPORE<br>550123 |  |
| Reason(s) for objection                                                  |                                                                                        |                                                                                    |                                                                                                    |  |
| Reason(s) for objection<br>Company has existing assets                   | Additional information N/A                                                             | Supporting documents<br>Objection.pdf<br>Existing.assets.pdf                       |                                                                                                    |  |
| Tommy Tan, declare that<br>The above informatio<br>I am aware that I may | :<br>n submitted is true and correct to the<br>be liable to prosecution if I submit an | best of my knowledge and I am authori<br>y false or misleading information in this | ised to file this application/transaction.<br>application/transaction.                                                           |  |
| ← Back                                                                   |                                                                                        |                                                                                    | Submit >                                                                                                    |  |

**Step 12**: Upon successful submission, you will receive a confirmation message indicating that the transaction is routed for review.

| 202500243Z                  |                                                                     |                                                                              |                                       |          |
|-----------------------------|---------------------------------------------------------------------|------------------------------------------------------------------------------|---------------------------------------|----------|
| 1 –<br>Enter objection info | prmation Review                                                     | 2 and Confirm                                                                | Complete                              |          |
|                             | Transaction submitte<br>app<br>Your transaction has been successf   | ed successfully - pendi<br>proval<br>ully submitted for processing and revie | ing<br>w.                             |          |
| UEN<br>202500243Z           | Transaction name<br>Submit/Clear objections against<br>striking off | My Transaction Ction details Transaction ID T250006441                       | Date and time<br>09 Mar 2025 11:03 PM | <b>9</b> |

**Step 13:** You will receive a notification in your Bizfile Inbox once the objection application is approved.

|   | bizfile Making Singapore the best place for business (2) STARVIEW - 2 Logout Q                                                                                                    |   |
|---|----------------------------------------------------------------------------------------------------|---|
|   | Register 🔹 Manage 👻 Annual filing 👻 Deregister 👻 Others 💌 🛛 Buy information 👻 Subscribe APIs 👻                                                                                                    |   |
|   | Welcome to Bizfile<br>Your one-stop digital service portal for business registration,<br>filing and information                                                                                                    |   |
|   | Search for business information         Entity       Industry       People       Reserved name <ul> <li>Entity name or UEN to begin search</li> <li>This site is protected by reCAPTCHA and the Google Privacy Policy and Terms of Service apply.</li> </ul> Popular |   |
|   | Register     Manage     Annual filing       Apply for new business entity name     Dpdate entity information     File annual returns                                                                                                    | ۲ |
|   | Register 👻 Manage 👻 Annual filing 👻 Deregister 👻 Others 👻   Buy information 👻   Subscribe APIs 👻                                                                                                    |   |
|   | Home > Inbox                                                                                                    |   |
|   | Q Search inbox       All 11       Starred 0                                                                                                    |   |
| _ | □ 10 of 19 messages Mark as read<br>Y Filter by: All messages  F Sort by: Latest to Earliest                                                                                                    |   |
|   | <ul> <li>10 Mar 2025 · 10:04 AM</li> <li>Lodgement of objection against striking off is approved</li> <li>Lodgement of objection against striking off of CUMULATIVE CONSULTING PTE. LTD. has been approved</li> </ul>                                                |   |
|   | O 9 Mar 2025 · 11:04 PM Lodgement of objection against striking off successfully submitted Lodgement of objection against striking off of CUMULATIVE CONSULTING PTE. LTD. is pending approval by ACRA                                                                | 9 |

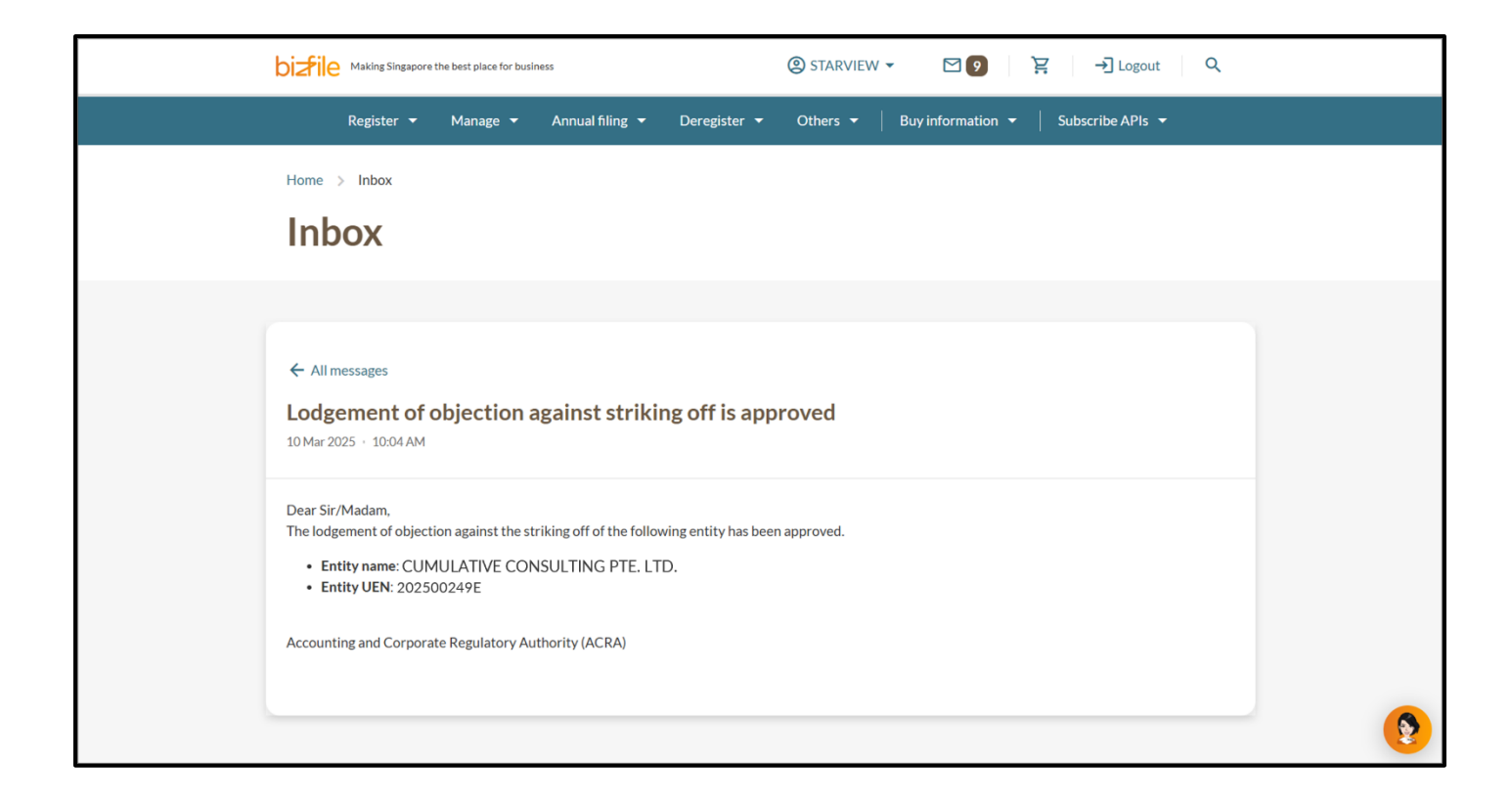

Upon approval of the objection, ACRA will send an official letter to the entity's registered office address along with a digital copy to the entity's email address registered in Bizfile. The entity must resolve the objection within 60 days, failing which their striking off application will lapse. A new striking off application can only be submitted after the objection has been cleared.

## Step-by-step Instructions for submitting objection against striking off as a Corporate Service Provider

### 1) You are a CSP filing the objection against striking off on behalf of your client

### Step 1: Log in to Bizfile using Corppass (Business user) credential

| ~        | A Singapore Government Agency Website He                          | ow to identify ~                                                                                   |                             |
|----------|-------------------------------------------------------------------|----------------------------------------------------------------------------------------------------|-----------------------------|
| bi       | Making Singapore the best place for busines                       | 55                                                                                                 | →] Login È C                |
|          | Register 🔻 Manage 🔻                                               | Annual filing   Deregister   Others   Buy information                                              | Subscribe APIs 👻            |
|          | Welcomet                                                          | ogin ×                                                                                             |                             |
|          | Search for husin                                                  | Business User > Login with UEN, Corppass to transact on behalf of a business entity.               |                             |
|          | Entity Industry Pe                                                | Individual User ><br>Login with Singpass to transact as an individual without a registered<br>UEN. |                             |
|          | Q Enter entity name or U<br>This site is protected by reCAPTCHA a | JEN to begin search<br>and the Google <u>Privacy Policy</u> and <u>Terms of Service</u> apply.     | Click here to chat with me. |
| <b>:</b> | Popular                                                           |                                                                                                    |                             |

### Step 2: On the "My profile - Select profile" page, click the "Corporate Service Provider" tab.

| Hom<br>V<br>You | ne > My profile<br><b>1 y profile</b><br>u are logged in as Jane (NRIC \$40012 | 234J).                                                                                     |  |
|-----------------|--------------------------------------------------------------------------------|--------------------------------------------------------------------------------------------|--|
| ←<br>Su<br>Sel  | - Back elect profile lect a profile and entity to proceed.                     |                                                                                            |  |
| Co              | y Entities<br>orporate Service Provider                                        | Corporate Service Provider<br>Select your corporate service provider firm<br>Please select |  |

**Step 3**: Select your CSP firm from the drop-down list (if you belong to more than one CSP firm).

| My profile<br>You are logged in as Jane (NRIC \$40012                              | 234J).                                                                             |   |
|------------------------------------------------------------------------------------|------------------------------------------------------------------------------------|---|
| ← Back<br>Select profile<br>Select a profile and entity to proceed.<br>My Entities |                                                                                    |   |
| Corporate Service Provider                                                         | Select your corporate service provider firm Please select Heartelligence R1A2Z Son |   |
|                                                                                    | Star Consulting<br>MUSA Tech                                                       | 9 |

**Step 4: If you are filing the objection for a client,** select the entity you want to file for using the **search function** and select from the filtered drop down, or click on the displayed **entity name** under the search bar.

| Select profile<br>Select a profile and entity to proceed. |                                                                                                    |            |
|-----------------------------------------------------------|----------------------------------------------------------------------------------------------------|------------|
| My Entities                                               | Corporate Service Provider                                                                                                    |            |
| Corporate service Provider                                | Select your corporate service provider firm                                                                                                    |            |
|                                                           | R1A2Z Son 🔹                                                                                                    |            |
|                                                           | Select the client that you would like to file for from the list below.<br>If you are filing for an ad hoc client, proceed to the post-login dashboard and select the<br>eService from the mega menu. (i)<br><u>Proceed to dashboard</u> |            |
|                                                           | Search by company name or UEN Q Search                                                                                                    |            |
|                                                           | ➡ Sort by: Latest updated ~                                                                                                    |            |
|                                                           | Dex Lab         >         Showmanry         >           202300001K         99900075J         >           I To-do items: 1         To-do items: 0         >                                                                              | <b>(2)</b> |

Step 5: On the Bizfile post-login dashboard of the entity you have selected, select "Deregister" from the mega menu.

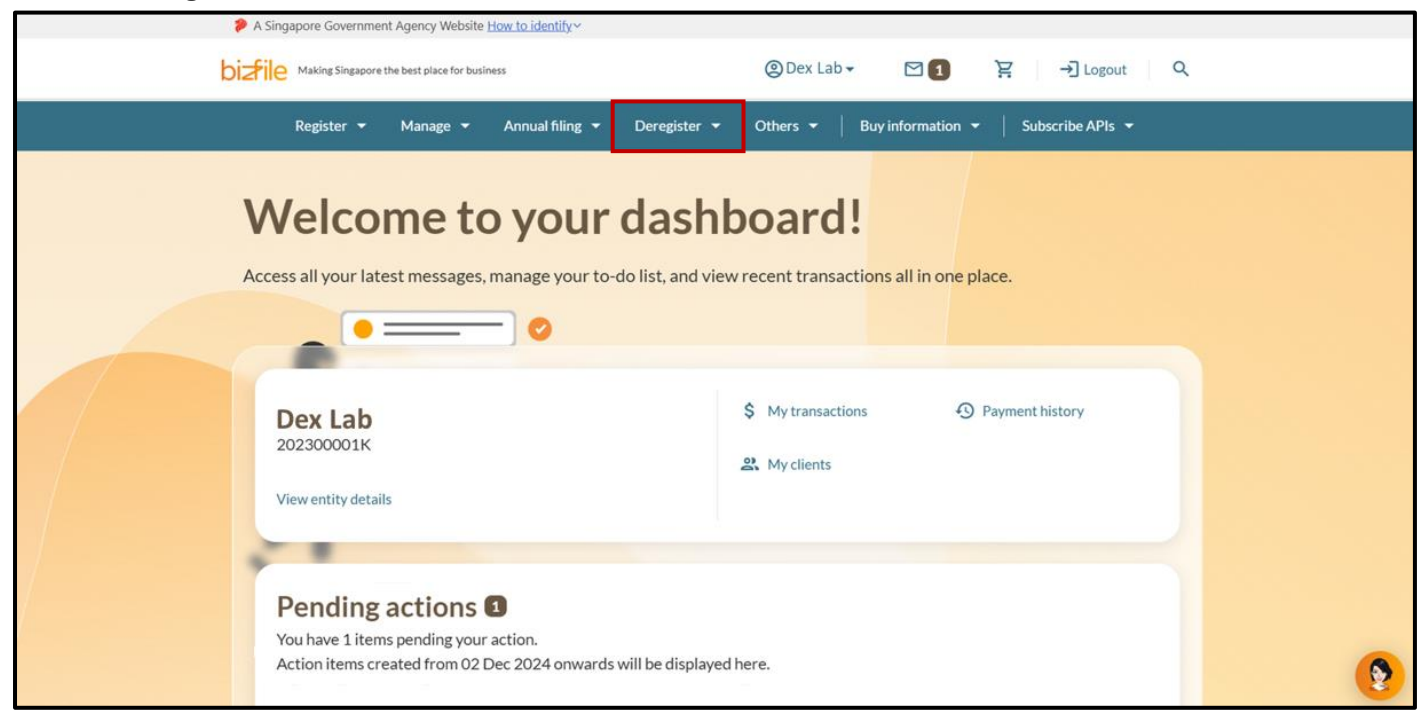

**Step 6**: Select either **"Local company"** or **"Limited liability partnership"** tab, then select **"Submit/Clear objection against striking off".** 

| Making Singapore the best place for b                | pusiness                            | (2) STARVIEW  | • 29              | È → Logout       | ۹ |  |
|------------------------------------------------------|-------------------------------------|---------------|-------------------|------------------|---|--|
| Register 🔻 Manage 🔻                                  | Annual filing 👻 Deregister 🔺        | Others 👻 🛛    | Buy information 👻 | Subscribe APIs 🔻 |   |  |
| Deregister<br>Access eServices to close an entity or | cancel professional registration    |               |                   |                  |   |  |
| Local company                                        | Local company                       |               |                   |                  |   |  |
| Foreign company                                      | eServices to close a local company  |               |                   |                  |   |  |
| Sole<br>proprietorship/partnership                   | Cancel professional status          | entity status |                   |                  |   |  |
| Limited liability partnership                        |                                     |               |                   |                  |   |  |
| Limited partnership                                  | Striking off                        |               |                   |                  |   |  |
| Public accounting firm                               | Apply to strike off business entity |               | 🕜 Manage striking | goff             |   |  |
| Corporate service provider                           | Submit/Clear objections against s   | triking off   |                   |                  |   |  |
| Public accountant<br>Approved liquidator             | Winding up                          |               | 🖸 Manage windin;  | g up             |   |  |
|                                                      | File objection to early dissolution |               |                   |                  |   |  |

20

#### 2) You are a CSP filing the objection for your CSP firm

Step 1: On the "My profile - Select profile" page click the "Corporate Service Provider" tab.

| Home > My profile                                                   |                                                                                            |  |
|---------------------------------------------------------------------|--------------------------------------------------------------------------------------------|--|
| You are logged in as Jane (NRIC \$400123)                           | 41).                                                                                       |  |
| ← Back<br>Select profile<br>Select a profile and entity to proceed. |                                                                                            |  |
| My Entities Corporate Service Provider S                            | Corporate Service Provider<br>ielect your corporate service provider firm<br>Please select |  |

### Step 2: Select your CSP firm from the drop-down list (if you belong to more than one CSP firm).

| My profile                                                          |                                                                                                    |   |
|---------------------------------------------------------------------|----------------------------------------------------------------------------------------------------|---|
| You are logged in as Jane (NRIC S4001                               | 234J).                                                                                              |   |
| ← Back<br>Select profile<br>Select a profile and entity to proceed. |                                                                                                    |   |
| My Entities Corporate Service Provider                              | Corporate Service Provider Select your corporate service provider firm Please select Heartelligence | ) |
|                                                                     | R1A2Z Son<br>Star Consulting<br>MUSA Tech                                                           | 8 |

Step 3: To file transactions for your own CSP firm, click the "Proceed to Dashboard" link.

| Select profile<br>Select a profile and entity to proceed. |                                                                                                    |          |
|-----------------------------------------------------------|----------------------------------------------------------------------------------------------------|----------|
| My Entities<br>Corporate Service Provider                 | Corporate Service Provider                                                                                                    |          |
|                                                           | Select your corporate service provider firm                                                                                                    |          |
|                                                           | R1A2Z Son 🔹                                                                                                    |          |
|                                                           | Select the client that you would like to file for from the list below.<br>If you are filing for an ad hoc client, proceed to the post-login dashboard and select the<br>eService from the mega menu.<br>Proceed to dashboard |          |
|                                                           | Search by company name or UEN                                                                                                    |          |
|                                                           | Dex Lab         >         Showmanry         >           202300001K         99900075J           To-do items: 0                                                                                                    | <b>9</b> |

**Step 4:** On the **Bizfile post-login dashboard** of your own CSP Firm, select **"Deregister"** from the mega menu.

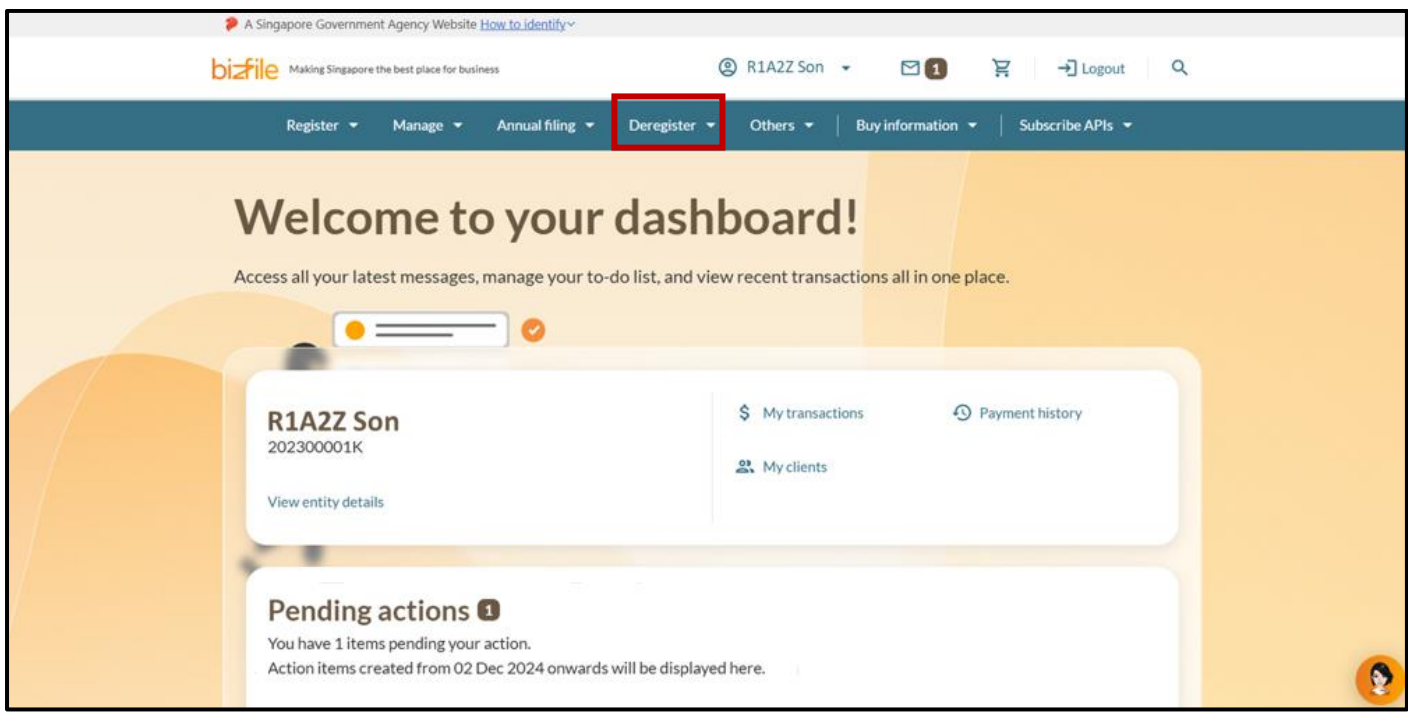

**Step 5:** Select either **"Local company"** or **"Limited liability partnership"** tab, then select **"Submit/Clear objection against striking off".** 

| bi | Making Singapore the best place for b                | usiness                                       | STARVIEW                        | ▼ 🛛 🧿 🍹 → Degout Q                   |
|----|------------------------------------------------------|-----------------------------------------------|---------------------------------|--------------------------------------|
|    | Register 👻 Manage 👻                                  | Annual filing 👻 Deregister                    | ▲ Others ▼                      | Buy information 🔻 📔 Subscribe APIs 👻 |
|    | Deregister<br>Access eServices to close an entity or | cancel professional registration              |                                 |                                      |
|    | Local company                                        | Local company                                 |                                 |                                      |
|    | Foreign company                                      | eServices to close a local company            |                                 |                                      |
|    | Sole<br>proprietorship/partnership                   | Cancel professional state                     | <b>S</b><br>nting entity status |                                      |
|    | Limited liability partnership                        |                                               |                                 |                                      |
|    | Limited partnership                                  | Striking off                                  |                                 |                                      |
|    | Public accounting firm                               | Apply to strike off business e                | ntity                           | Manage striking off                  |
|    | Corporate service provider                           | Submit/Clear objections aga                   | nst striking off                |                                      |
|    | Public accountant<br>Approved liquidator             | Winding up<br>Č File winding up of business e | ntity                           | Manage winding up                    |
|    |                                                      | File objection to early dissol                | tion                            | <b>9</b>                             |

Step 6: On the "Submit/Clear objection against striking off" introduction page, proceed by clicking the "Start" button.

| 2 Ensure that you have the following information ready:                                                                                                    |  |
|----------------------------------------------------------------------------------------------------|--|
| UEN of the entity in the process of being struck off                                                                                                    |  |
| • Type of lodger                                                                                                    |  |
| <ul> <li>Individual (objecting for self)</li> </ul>                                                                                                    |  |
| <ul> <li>Individual (objecting for another person)</li> </ul>                                                                                                    |  |
| • Business/Company/Limited Liability Partnership/Limited Partnership                                                                                                    |  |
| <ul> <li>CSP (objecting for self)</li> </ul>                                                                                                    |  |
| <ul> <li>CSP (objecting for a client)</li> </ul>                                                                                                    |  |
| <ul> <li>Government Agency</li> </ul>                                                                                                    |  |
| Reason for objection:                                                                                                    |  |
| <ul> <li>If you are not a government agency filing the objection, you must provide supporting documents<br/>to substantiate any unresolved matters with the entity.</li> </ul>                   |  |
| Useful reminders (1)                                                                                                    |  |
| <ul> <li>Upon approval of the objection, the entity undergoing striking off will have 60 days to address the objection with the objector.</li> </ul>                                             |  |
| • If the entity is unable to resolve the matter within this period, the striking off application will lapse. The entity can only submit a new application after the objection has been resolved. |  |
|                                                                                                    |  |

**Step 7**: Enter the Unique Entity Number (UEN) of the entity undergoing the striking off process that you wish to object against. Click **"Retrieve information"**.

| Submit/Clear obje<br>striking off<br>R1A2Z Son Pte. Ltd.<br>202300001K                                                                                       | ctions against                                                                   |            |
|----------------------------------------------------------------------------------------------------|----------------------------------------------------------------------------------|------------|
| File new objection or cle<br>You can lodge an objection against the strikin<br>objection if the outstanding matter is resolve<br>Business entity information | ear existing objection<br>Ing off of an entity, and thereafter clear the<br>ed.  |            |
| Enter the UEN of the business entity that is in the process of being struck off.                                                                             | Entity undergoing striking off 202500243Z Retrieve information Save draft Next → | <b>(2)</b> |

**Step 8:** Verify the entity details to confirm you are filing against the correct entity. Select **"File new objection"** under **"Application type"** and click **"Next"** to proceed.

| the process of being struck off.                                                          | 202500243Z                                               | gon                           | Retrieve information |  |
|-------------------------------------------------------------------------------------------|----------------------------------------------------------|-------------------------------|----------------------|--|
|                                                                                           | Business entity name<br>Date of approved<br>striking off | STARVIEW UNLIM<br>09 Mar 2025 | ITED                 |  |
| Objection list                                                                            |                                                          |                               |                      |  |
| No objections have been filed. Proceed to the                                             | e next section to submit you                             | r objection.                  |                      |  |
|                                                                                           |                                                          |                               |                      |  |
| Application type                                                                          |                                                          |                               |                      |  |
| Application type<br>To continue this transaction, please select your<br>application type. | Application type  File new objection  Clear objections   | 1                             |                      |  |

24

**Step 9**: The objector information, based on your log in profile, will be displayed. Verify that this is correct.

| Enter objection information of the objection, the entity of the objection, the entity of the objection with the objector.               | undergoing striking off will be given 60 days to                                                                      |          |
|----------------------------------------------------------------------------------------------------|----------------------------------------------------------------------------------------------------|----------|
| Entity information                                                                                                    |                                                                                                    |          |
|                                                                                                    | Entity undergoing striking off<br>STARVIEW UNLIMITED<br>UEN of entity undergoing striking off<br>202500243Z           |          |
| Objector information                                                                                                    |                                                                                                    |          |
| An objector can be an individual or a business<br>entity that is opposing the striking off of<br>another entity by filing an objection. | Objector name<br>R1A2Z Son Pte. Ltd.<br>Objector UEN<br>202300001K                                                    |          |
|                                                                                                    | Objector email address                                                                                                |          |
|                                                                                                    | Objector registered office address/principal place of business<br>123 SERANGOON NORTH ROAD 2 TOWER B SINGAPORE 550123 | <b>9</b> |

### Step 10: Select one or more reasons for objection from the available options and click "Save".

| Reason(s) for objection                                                                                                    |                                                                                                    |
|----------------------------------------------------------------------------------------------------|----------------------------------------------------------------------------------------------------|
| It is mandatory to submit supporting<br>documents as proof of any outstanding matters<br>with the entity. Examples of supporting | Reason(s) for objection                                                                                                    |
| documents may include correspondences<br>between both parties, invoices, and legal<br>documents.                                 | <ul> <li>Company has existing assets</li> <li>Objection from director</li> </ul>                                                                 |
|                                                                                                    | Objection from shareholder                                                                                                    |
|                                                                                                    | Ongoing legal action Ongoing project                                                                                                    |
|                                                                                                    | S Unselect all 3 selected Save                                                                                                    |
|                                                                                                    | <u>企</u>                                                                                                    |
|                                                                                                    | Drag and drop files here or <u>browse files</u> to upload<br>Supported formats: PDF<br>Maximum file size: 3MB ner file                           |
|                                                                                                    | Embedded images and files will not be scanned for personal information.<br>Consider masking any sensitive personal information before uploading, |

25

**Step 11**: You may include additional reasons for your objection, if necessary. Attach the required supporting documents and ensure they meet the specified file requirements.

| documents.        |                                                                                                    |        |          |
|-------------------|----------------------------------------------------------------------------------------------------|--------|----------|
|                   | Specify any other reasons for your objection                                                                                                    |        |          |
|                   | Enter 'N/A' if not applicable                                                                                                    |        |          |
|                   |                                                                                                    |        |          |
|                   | 0/500                                                                                                    |        |          |
|                   | Attach supporting documents                                                                                                    | i      |          |
|                   |                                                                                                    |        |          |
|                   | <u> </u>                                                                                                    |        |          |
|                   | Drag and drop files here or <u>browse files</u> to upload                                                                                                    |        |          |
|                   | Supported formats: PDF<br>Maximum file size: 3MB per file                                                                                                    |        |          |
|                   | Embedded images and files will not be scanned for personal information.<br>Consider masking any sensitive personal information before uploading,<br>as it could be part of records accessible to the public. |        |          |
|                   | You may upload up to 2 file(s)                                                                                                    |        |          |
|                   | <u> </u>                                                                                                    | 1      |          |
| <del>C</del> Back | Save draft                                                                                                    | Next > | <b>9</b> |
|                   |                                                                                                    |        | S 🔨 🔻    |

**Step 12:** After the documents are uploaded successfully, verify that all files appear in the display section and click **"Next"** to continue.

|        | Attach supporting documents                                                                                                    |                                                        |   |
|--------|----------------------------------------------------------------------------------------------------|--------------------------------------------------------|---|
|        |                                                                                                    |                                                        |   |
|        | LC I                                                                                                    |                                                        |   |
|        | You have reached the maximum upload lim                                                                                                    | it of 2 file(s)                                        |   |
|        | Supported formats: PDF<br>Maximum file size: 3MB per file                                                                                                    |                                                        |   |
|        | Embedded images and files will not be scanned for per<br>Consider masking any sensitive personal information<br>as it could be part of records accessible to th | rsonal information.<br>before uploading,<br>ne public. |   |
|        | You have reached the maximum upload limit o                                                                                                    | f 2 file(s)                                            |   |
|        | Dijection.pdf<br>Uploaded - 332.3 KB                                                                                                    | Ō                                                      |   |
|        | Existing assets.pdf<br>Uploaded - 78.2 KB                                                                                                    | Ō                                                      |   |
|        |                                                                                                    |                                                        |   |
| ← Back |                                                                                                    | Save draft Next →                                      |   |
|        |                                                                                                    |                                                        | • |

**Step 13**: Review all provided information, including objector details and stated reasons. Check the declaration box and click **"Submit"**.

| Objector information                                                             |                                                                                    |                                                                                     |                                                                                                    |  |
|----------------------------------------------------------------------------------|------------------------------------------------------------------------------------|-------------------------------------------------------------------------------------|----------------------------------------------------------------------------------------------------|--|
| Objector name<br>R1A2Z Son Pte. Ltd.                                             | Objector UEN<br>202300001K                                                         | Objector email address                                                              | Objector registered office<br>address/principal place of business<br>123 SERANGOON NORTH<br>ROAD 2 TOWER B<br>SINGAPORE 550123 |  |
| Reason(s) for objection                                                          |                                                                                    |                                                                                     |                                                                                                    |  |
| Reason(s) for objection<br>Company has existing assets                           | Additional information N/A                                                         | Supporting documents<br>Objection.pdf<br>Existing.assets.pdf                        |                                                                                                    |  |
| Tommy Tan, declare that:<br>1 The above information<br>2 I am aware that I may I | n submitted is true and correct to the<br>be liable to prosecution if I submit any | best of my knowledge and I am authoris<br>/ false or misleading information in this | ised to file this application/transaction.<br>application/transaction.                                                         |  |
| ← Back                                                                           |                                                                                    |                                                                                     | Submit →                                                                                                    |  |

**Step 14**: Upon successful submission, you will receive a confirmation message indicating that the transaction is routed for review.

| 202500243Z                 |                                                                                                    |                                                                |                                       |          |
|----------------------------|----------------------------------------------------------------------------------------------------|----------------------------------------------------------------|---------------------------------------|----------|
| 1 –<br>Enter objection inf | ormation Review                                                                                                    | 2 and Confirm                                                  | 3<br>Complete                         |          |
|                            | Transaction submitte<br>app<br>Your transaction has been successfu                                                                                                    | d successfully - pend<br>proval                                | ing<br>•w.                            |          |
| UEN<br>202500243Z          | Contraction Contraction Contractico Contractico Contractico Contractico Contractico Contra | My Transaction<br>tion details<br>Transaction ID<br>T250006441 | Date and time<br>09 Mar 2025 11:03 PM | <b>9</b> |

**Step 15:** You will receive a notification in your Bizfile Inbox once the objection application is approved.

| Dizfile Making Singapore the best place for business (2) STARVIEW - 2 Logout Q                                                                                                    |   |
|----------------------------------------------------------------------------------------------------|---|
| Register 🕶 Manage 🕶 Annual filing 👻 Deregister 👻 Others 💌   Buy information 💌   Subscribe APIs 💌                                                                                                    |   |
| Welcome to Bizfile<br>Your one-stop digital service portal for business registration,<br>filing and information                                                                                                    |   |
| Search for business information         Entity       Industry       People       Reserved name            Q. Enter entity name or UEN to begin search         This site is protected by reCAPTCHA and the Google <u>Privacy Policy and Terms of Service apply.    </u> |   |
| Popular       Manage       Annual filing            Apply for new business entity name                                                                                                    | 9 |
| Register 🔹 Manage 💌 Annual filing 👻 Deregister 👻 Others 💌 🛛 Buy information 💌 Subscribe APIs 💌                                                                                                    |   |
| Home > Inbox                                                                                                    |   |
| Q Search inbox                                                                                                    |   |
| All 11       Starred         I 10 of 19 messages       Mark as read         Y Filter by: All messages       Sort by: Latest to Earliest                                                                                                    |   |
| □       • 10 Mar 2025 · 10:04 AM       ⊡       ☆         Lodgement of objection against striking off is approved       Lodgement of objection against striking off of STARVIEW UNLIMITED has been approved       ★                                                     |   |
| <ul> <li>09 Mar 2025 · 11:04 PM</li> <li>Lodgement of objection against striking off successfully submitted</li> <li>Lodgement of objection against striking off of STARVIEW UNLIMITED is pending approval by ACRA</li> </ul>                                          | ٩ |

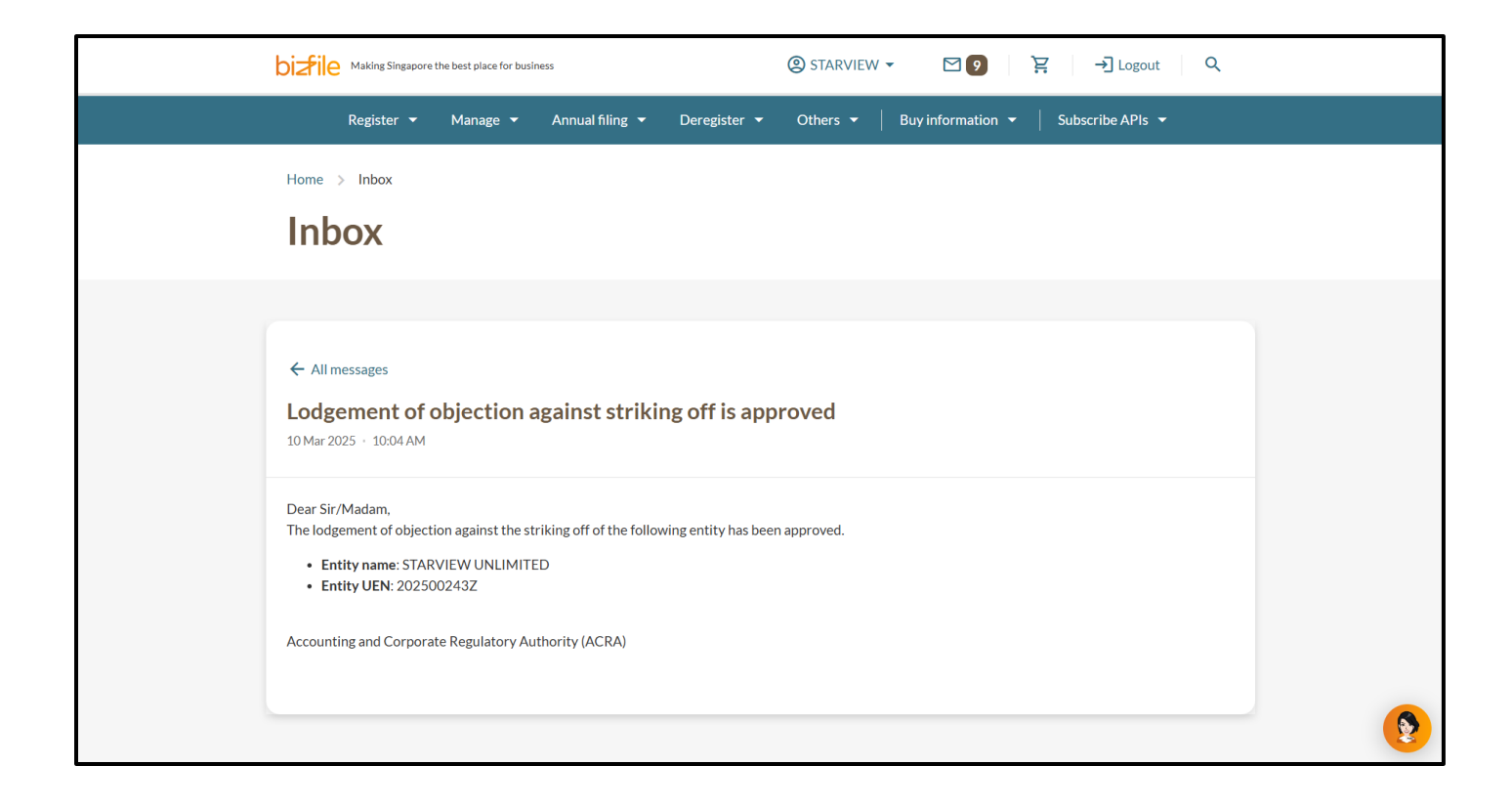

Upon approval of the objection, ACRA will send an official letter to the entity's registered office address of the entity, along with a digital copy to the entity's email address registered in Bizfile. The entity must resolve the objection within 60 days, failing which their striking off application will lapse. A new striking off application can only be submitted after the objection has been cleared.

Updated as of 28 Mar 2025